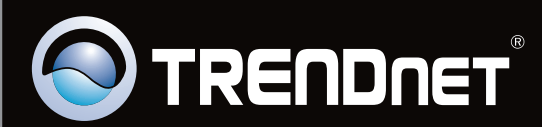

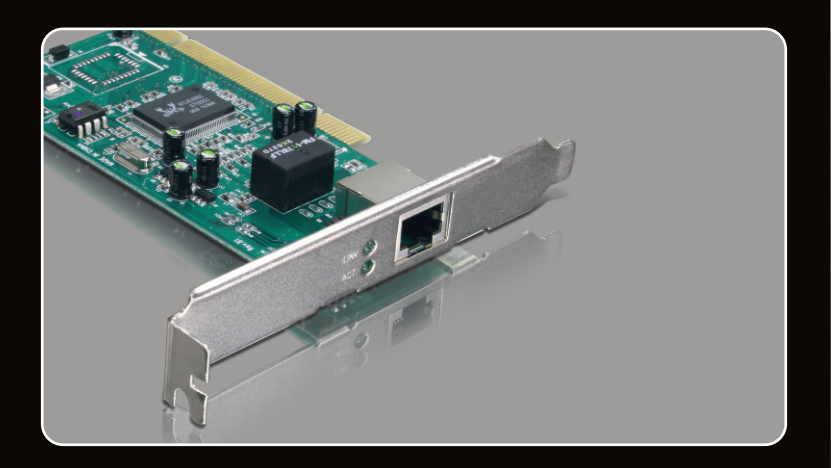

### Guia de Instalação Rápida 🛛 🚺 📀

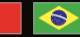

### **TEG-PCITXR TEG-PCITXRL** 3.02

## Índice

| Português           | 1 |
|---------------------|---|
| 1. Antes de Iniciar | 1 |
| 2. Como instalar    | 2 |
|                     |   |
| Troubleshooting     | 5 |

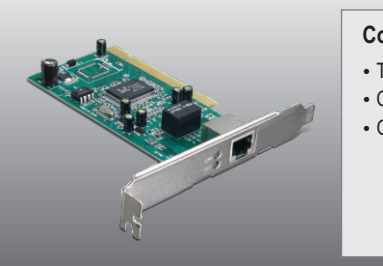

### Conteúdo da Embalagem

- TEG-PCITXR/TEG-PCITXRL
- CD-ROM CD-ROM de Driver
- Guia de Instalação Rápida

### Requisitos Mínimos do Sistema

- Slot PCI de 32-bitt
- Drive de CD-ROM
- CPU: 1GHz ou superior (Windows 7) / 800 MHz ou superior (Windows Vista) / 300 MHz ou superior (Windows XP/2000/ME/98)
- Memoria: 1 GB RAM ou superior (Windows 7) / 512MB RAM ou superior (Windows Vista) / 256 MB ou superior (Windows XP/2000/ME/98)
- Windows 7(32/64-bit) / Vista(32/64-bit) / XP(32/64-bit) / 2000/ME/98
- Cabo Ethernet RJ-45

### 2. Como instalar

### Nota:

- 1. Para instalação do driver em Windows 98SE e ME, recorra ao Guia do Usuário (User's Guide) no CD-ROM de Driver.
- Não instale o TEG-PCITXR/TEG-PCITXRL em seu computador até ser instruído a fazê-lo.

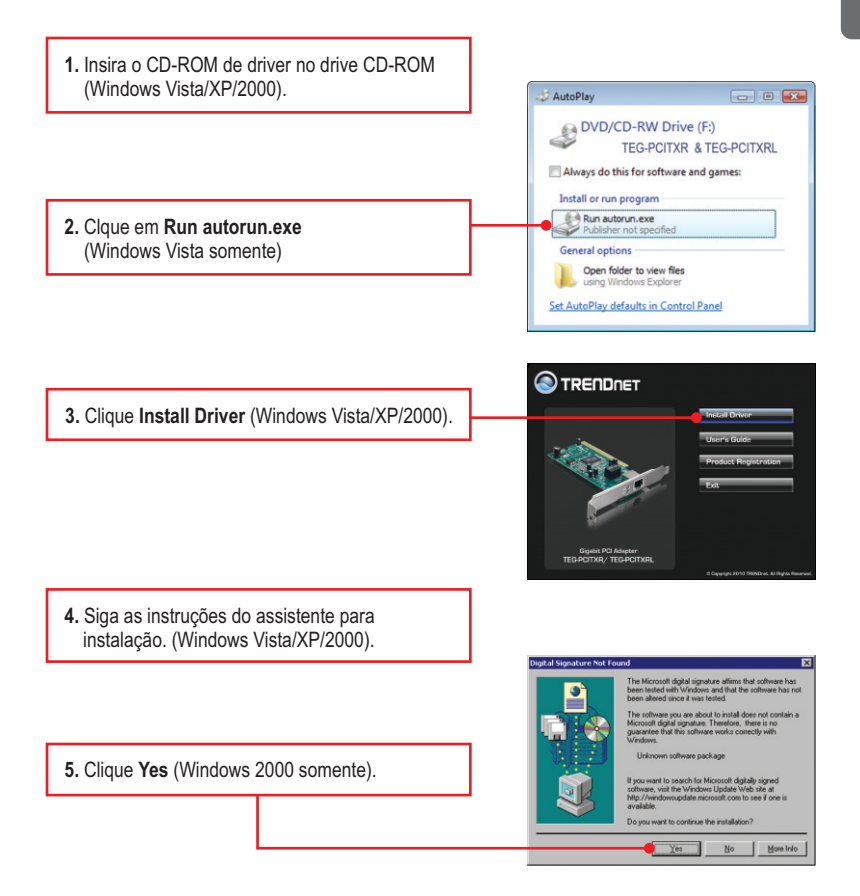

- Português
- 6. Clique Finish (Windows Vista/XP/2000).
- 7. Desligue o computador e então abra o gabinete do mesmo.

8. Insira a placa PCI num slot PCI disponível. Ligue o computador e aguarde até a área de trabalho do Windows aparecer.

9. Os drivers se instalarão automaticamente.

10. Clique Sim (Windows 2000 somente).

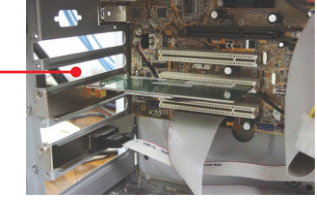

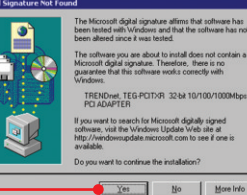

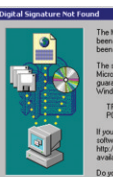

11. Conecte um cabo de rede RJ-45 do computador a uma porta Ethernet disponível no seu roteador ou switch.

### Sua instalação agora está completa

For detailed information regarding the **TEG-PCITXR/TEG-PCITXRL**'s configuration and advanced settings, please refer to the Troubleshooting section, User's Guide on the Utility CD-ROM, or TRENDnet's website at <u>http://www.trendnet.com</u>.

### **Register Your Product**

To ensure the highest level of customer service and support, please take a moment to register your product Online at: **www.trendnet.com/registe**r Thank you for choosing TRENDnet

## 1. Eu insiro o CD na minha unidade de CD-ROM e o menu de instalação não aparece . O que devo fazer?

- Para Windows Vista, se o menu de instalação não aparecer automaticamente, clique no botão Iniciar, clique na caixa Procurar e digite D:\Autorun.exe onde "D" em "D:\Autorun.exe" é a letra designada ao Drive de CD-ROM do seu computador. Aperte a tecla ENTER do seu teclado
- Para Windows XP/2000/ME/98, se o menu de instalação não aparecer automaticamente, clique Start (Iniciar), clique Run (Executar) e digite D:\Autorun.exe onde "D" em "D:\Autorun.exe" é a letra designada ao Drive de CD-ROM do seu computador. Aperte a tecla ENTER do seu teclado

# 2. O Windows reconheceu meu novo hardware, mas eu não consigo conectar à minha rede. O que devo fazer?

- 1. Verifique se seu computador atende aos requisitos mínimos especificados na seção 1.
- 2. Ingresse no Gerenciador de Dispositivos para verificar se o adaptador está instalado adequadamente. Se você vê um dispositivo de rede com um ponto de interrogação ou de exclamação amarelo ao lado, precisará reinstalar o dispositivo ou drivers. Para acessar o Gerenciador de Dispositivos no Windows 2000/XP, clique com o botão direito do mouse Meu Computador, Escolha Propriedades, Clique a aba Hardware, e logo clique em Gerenciador de Dispositivos. Para acessar o gerenciador de dispositivos no Windows Vista clique com o botão direito do mouse Computador, clique o botão direito do mouse Computador, clique Propriedades e logo clique Device Manager.
- 3. Se o gerenciador de dispositivos não reconhecer a presença do seu novo dispositivo de rede verifique se o adaptador de rede está firmemente ajustado no slot PCI slot.
- 4. Conecte o adaptador em outro slot de seu computador.

# 3. O Windows reconheceu meu novo hardware, mas eu não consigo conectar à minha rede. O que devo fazer?

1. Certifique-se de que o Cabo Ethernet RJ-45 está seguramente conectado, do switch ou roteador ao seu adaptador de rede. Segundo, verifique se os LEDs na sua placa de rede estão acesos. Terceiro, verifique se os protocolos TCP/IP estão ajustados para **Obtain an IP address automatically** (Obter endereço IP automaticamente).

#### Windows 7

 Clique no Painel de Controle, clique Rede e Internet, clique em Centro de Rede e compartilhamento, clique em Change Adapter Settings e clique com o botão direito do mouse no ícone da Conexão de Área Local clique Propriedades.

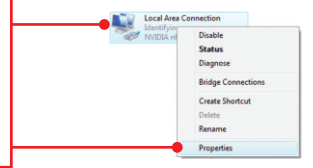

| Use the following IP address: - |  |  |
|---------------------------------|--|--|
| JP address:                     |  |  |
| Subnet mask:                    |  |  |
| Default gateway:                |  |  |

2. Clique em Protocolo de Internet Versão 4 (TCP/IPv4) e logo clique propriedades. Clique em Obter um IP automaticamente.

### Windows Vista

 Clique no Painel de Controle, clique Rede e Internet, clique em Centro de Rede e compartilhamento, clique em Gerenciar conexões de rede e clique com o botão direito do mouse no ícone da Conexão de Área Local clique Propriedades.

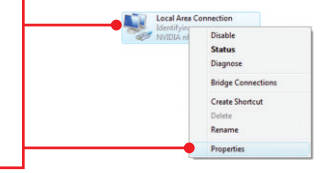

| <ul> <li>Obtain an IP address automatical</li> </ul> | 9 <b>—</b> | <br> | - |
|------------------------------------------------------|------------|------|---|
| OUge the following IP address: —                     |            |      |   |
| JP address:                                          |            |      |   |
| Sybnet mask:                                         |            |      |   |
| Default gateway:                                     | 1          |      |   |

 Clique em Protocolo de Internet Versão 4 (TCP/IPv4) e logo clique propriedades. Clique em Obter um IP automaticamente.

#### Windows XP/2000/2003Server

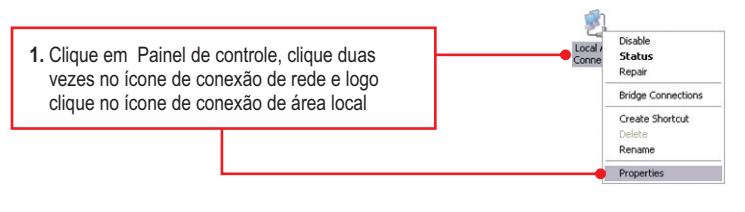

| Use the following IP address: — |  |  |
|---------------------------------|--|--|
| JP address:                     |  |  |
| Sybnet mask:                    |  |  |
| Default gateway:                |  |  |

2. Clique no protocolo de internet (TCP/IP) e logo em propriedades. Marque a opção de Obter um IP automaticamente.

#### 4. Como faço para instalar os drivers no Windows 98 ou ME?

Favor recorrer ao Guia do Usuário incluído no CD-ROM de instalação.

## 5. Por que eu só estou conseguindo uma conexão de rede com velocidade de 100 Mbps ao invés de 1000 Mbps?

- 1. Verifique o Cabo Ethernet. Certifique-se de que está usando Cabos Ethernet CAT-5e ou CAT-6. Alguns cabos CAT-5 não estão classificados para rodar em Gigabit.
- 2. Verifique o switch para ter certeza de que é um switch 1000 Mbps.

Se você ainda encontrar problemas ou tiver alguma dúvida referente ao

TEG-PCITXR/TEG-PCITXR, favor recorrer ao Guia do Usuário incluído no CD-ROM de Utilitários e Driver ou entrar em contato com o Departamento de Suporte Técnico da Trendnet.

#### Certifications

This equipment has been tested and found to comply with FCC and CE Rules. Operation is subject to the following two conditions:

(1) This device may not cause harmful interference.

(2) This device must accept any interference received. Including interference that may cause undesired operation.

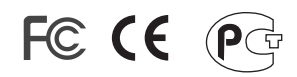

Waste electrical and electronic products must not be disposed of with household waste. Please recycle where facilities exist. Check with you Local Authority or Retailer for recycling advice.

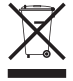

NOTE: THE MANUFACTURER IS NOT RESPONSIBLE FOR ANY RADIO OR TV INTERFERENCE CAUSED BY UNAUTHORIZED MODIFICATIONS TO THIS EQUIPMENT. SUCH MODIFICATIONS COULD VOID THE USER'S AUTHORITY TO OPERATE THE EQUIPMENT.

#### **ADVERTENCIA**

En todos nuestros equipos se mencionan claramente las características del adaptador de alimentacón necesario para su funcionamiento. El uso de un adaptador distinto al mencionado puede producir daños fisicos y/o daños al equipo conectado. El adaptador de alimentación debe operar con voltaje y frecuencia de la energia electrica domiciliaria existente en el pais o zona de instalación.

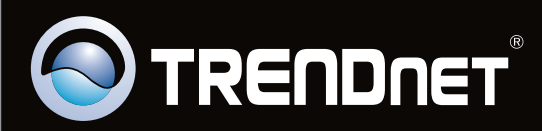

## **Product Warranty Registration**

Please take a moment to register your product online. Go to TRENDnet's website at http://www.trendnet.com/register

Copyright ©2010. All Rights Reserved. TRENDnet.